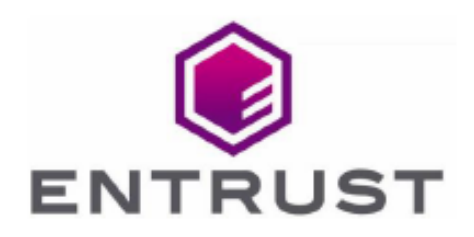

Member of Microsoft Intelligent Security Association

Microsoft Security

## Microsoft SQL Server 2019 Always Encrypted

#### nShield<sup>®</sup> HSM Integration Guide

2023-12-05

© 2023 Entrust Corporation. All rights reserved.

### Table of Contents

| 1. Introduction                                                             |
|-----------------------------------------------------------------------------|
| 1.1. Product configurations                                                 |
| 1.2. Supported nShield hardware and software versions                       |
| 1.3. Role separation                                                        |
| 1.4. Multiple Windows user accounts on a single on-premises client server 3 |
| 1.5. Multiple on-premises client servers                                    |
| 1.6. Always Encrypted and TDE                                               |
| 2. Configure computers and accounts                                         |
| 2.1. Join the domain                                                        |
| 2.2. Create domain accounts                                                 |
| 3. Install and configure on-premises client                                 |
| 3.1. Select the protection method                                           |
| 3.2. Install the Security World software and create a Security World 5      |
| 3.3. Create the OCS or Softcard                                             |
| 3.4. Install and register the CNG provider                                  |
| 3.5. Install and configure SqlServer PowerShell module                      |
| 3.6. Install the SQL Server Management Studio                               |
| 3.7. Allow Active Directory user to remote login                            |
| 4. Install and configure SQL server                                         |
| 4.1. Install the SQL database engine                                        |
| 4.2. Create the SQL logins                                                  |
| 5. Generate the encryption keys                                             |
| 5.1. Generate the Always Encrypted Column Master Key (CMK)                  |
| 5.2. Generate My Column Master Key (MyCMK) and My Column Encryption         |
| Key (MyCEK) with SSMS                                                       |
| 5.3. Generate MyCMK and MyCEK with PowerShell                               |
| 6. Encrypt or decrypt a column with SSMS                                    |
| 6.1. Encrypt a column                                                       |
| 6.2. View an encrypted column                                               |
| 6.3. Remove column encryption                                               |
| 7. Encrypt or decrypt a column with PowerShell                              |
| 7.1. Encrypt a column                                                       |
| 7.2. Remove column encryption                                               |
| 8. Test access to Always Encrypted keys by another user                     |
| 9. Supported PowerShell SqlServer cmdlets                                   |

### **Chapter 1. Introduction**

Always Encrypted is a feature in Windows SQL Server 2019 designed to protect sensitive data both at rest and in flight between an on-premises client application server and Azure or SQL Server database(s).

Data protected by Always Encrypted remains in an encrypted state until it has reached the on-premises client application server. This effectively mitigates manin-the-middle attacks and provides assurances against unauthorized activity from rogue DBAs or admins with access to Azure or SQL server databases.

The nShield HSM secures the key used to protect the Column Master Key, stored in an encrypted state on the on-premises client application server.

#### 1.1. Product configurations

Entrust successfully tested nShield HSM integration with Windows SQL Server 2019 and the Always Encrypted feature in the following configurations:

#### 1.1.1. Remote server

| Product    | Version                        |
|------------|--------------------------------|
| SQL Server | Microsoft SQL Server 2019      |
| Base OS    | Windows Server 2019 Datacenter |

#### 1.1.2. On-premises client

| Product        | Version                                         |
|----------------|-------------------------------------------------|
| SQL Server GUI | Microsoft SQL Server Management Studio<br>V18.8 |
| Base OS        | Windows 10 Enterprise                           |

## 1.2. Supported nShield hardware and software versions

| Product    | Security<br>World<br>Software | Firmware                    | Netimage | OCS          | Softcard     | Module       |
|------------|-------------------------------|-----------------------------|----------|--------------|--------------|--------------|
| Connect XC | 12.80.4                       | 12.72.1 (FIPS<br>Certified) | 12.80.5  | $\checkmark$ | $\checkmark$ | $\checkmark$ |
| nShield 5c | 13.2.2                        | 13.2.2 (FIPS<br>Pending)    | 13.2.2   | $\checkmark$ | $\checkmark$ | $\checkmark$ |
| nSaaS      | 12.80.4                       | 12.72.1 (FIPS<br>Certified) | 12.80.5  | $\checkmark$ | $\checkmark$ | $\checkmark$ |

Entrust successfully tested with the following nShield hardware and software versions:

#### 1.3. Role separation

The generation of keys and the application of these keys for encryption or decryption are separate processes. The processes can be assigned to users with various access permissions, or Duty Roles. The table below shows the processes and duty roles with reference to the Security Administrator and the database Administrator.

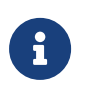

Entrust recommends that you allow only unprivileged connections unless you are performing administrative tasks.

| Process                                                                   | Duty Role              |
|---------------------------------------------------------------------------|------------------------|
| Generating the Column Master Key (CMK) and<br>Column Encryption Key (CEK) | Security Administrator |
| Applying the CMK and CEK in the database                                  | Database Administrator |

Four database permissions are required for Always Encrypted.

| Operation                   | Description                                         |
|-----------------------------|-----------------------------------------------------|
| ALTER ANY COLUMN MASTER KEY | Required to generate and delete a column master key |

| Operation                       | Description                                                                                                    |
|---------------------------------|----------------------------------------------------------------------------------------------------|
| ALTER ANY COLUMN ENCRYPTION KEY | Required to generate and delete a column encryption key                                                               |
| VIEW ANY COLUMN MASTER KEY      | Required to access and read the metadata<br>of the column master keys to manage keys<br>or query encrypted columns    |
| VIEW ANY COLUMN ENCRYPTION KEY  | Required to access and read the metadata<br>of the column encryption key to manage<br>keys or query encrypted columns |

#### 1.4. Multiple Windows user accounts on a single onpremises client server

To enable multiple Windows user accounts on a single on-premises client server, ask Entrust Support for a Hotfix patch to allow multiple users to use the same always encrypted key.

#### 1.5. Multiple on-premises client servers

Each on-premise client server wanting access to the content of the encrypted data with a given CEK must have:

- An HSM in the same Security World.
- A Hotfix patch to allow multiple users to use the same always encrypted key. Ask Entrust Support for this.
- A copy of the CMK key token stored on its local drive.

#### 1.6. Always Encrypted and TDE

The same Security World can be used for Always Encrypted and TDE.

# Chapter 2. Configure computers and accounts

Installation steps:

- 1. Join the domain.
- 2. Create domain accounts.

#### 2.1. Join the domain

Windows authentication is used in this integration for added security. The Entrust nShield HSM solution for Microsoft SQL Always Encrypted enables keys that are associated with one user to be used by other users, providing secure access to a common database.

Both the on-premises client computer and the remote server computer must join the same Windows domain.

#### 2.2. Create domain accounts

Create the following three Windows domain accounts:

- <domain>\<SQL Administrator>
- <domain>\dbuser
- <domain>\dbuser2

### Chapter 3. Install and configure onpremises client

This installation must be performed on the on-premises client using the <domain\_name>\Administrator account.

Installation steps:

- 1. Select the protection method
- 2. Install the Security World software and create a Security World
- 3. Create the OCS or Softcard
- 4. Install and register the CNG provider
- 5. Install and configure SqlServer PowerShell module
- 6. Install the SQL Server Management Studio
- 7. Allow Active Directory user to remote login

#### 3.1. Select the protection method

OCS or Module protection can be used to authorize access to the keys protected by the HSM. Follow your organization's security policy to select which one.

## 3.2. Install the Security World software and create a Security World

- 1. Install the Security World software. For instructions, see the *Installation Guide* and the *User Guide* for the HSM.
- 2. Install Hotfix TAC-996 if multiple Windows user accounts need access to the same data. Contact nShield support to download the Hotfix. To perform the installation:
  - a. Open a command window as Administrator and uninstall the CNG:

```
C:\Users\Administrator.EXAMPLE>cnginstall32 --uninstall
nckspsw.dll removed.
ncpp.dll removed.
C:\Users\Administrator.EXAMPLE>cnginstall --uninstall
nckspsw.dll removed.
ncpp.dll removed.
```

- b. Reboot the server.
- c. Copy files as per the installation instructions in the Hotfix package:

C:\Users\Administrator.EXAMPLE>copy C:\Users\Administrator.EXAMPLE\Downloads\hotfix-Z155163-TAC996\hotfix-Z155163-TAC996\nfast\c\caping\vs2017-32\lib\\* "C:\Program Files\nCipher\nfast\c\caping\vs2017-32\lib\." C:\Users\Administrator.EXAMPLE\Downloads\hotfix-Z155163-TAC996\hotfix-Z155163-TAC996\nfast\c\caping\vs2017-32\lib\nckspsw.dll Overwrite C:\Program Files\nCipher\nfast\c\caping\vs2017-32\lib\.\nckspsw.dll? (Yes/No/All): All C:\Users\Administrator.EXAMPLE\Downloads\hotfix-Z155163-TAC996\hotfix-Z155163-TAC996\nfast\c\caping\vs2017-32\lib\nckspsw.lib C:\Users\Administrator.EXAMPLE\Downloads\hotfix-Z155163-TAC996\hotfix-Z155163-TAC996\nfast\c\caping\vs2017-32\lib\nckspsw.map C:\Users\Administrator.EXAMPLE\Downloads\hotfix-Z155163-TAC996\hotfix-Z155163-TAC996\nfast\c\caping\vs2017-32\lib\nckspsw.pdb C:\Users\Administrator.EXAMPLE\Downloads\hotfix-Z155163-TAC996\hotfix-Z155163-TAC996\nfast\c\caping\vs2017-32\lib\ncpp.dll C:\Users\Administrator.EXAMPLE\Downloads\hotfix-Z155163-TAC996\hotfix-Z155163-TAC996\nfast\c\caping\vs2017-32\lib\ncpp.lib C:\Users\Administrator.EXAMPLE\Downloads\hotfix-Z155163-TAC996\hotfix-Z155163-TAC996\nfast\c\caping\vs2017-32\lib\ncpp.map C:\Users\Administrator.EXAMPLE\Downloads\hotfix-Z155163-TAC996\hotfix-Z155163-TAC996\nfast\c\caping\vs2017-32\lib\ncpp.pdb 8 file(s) copied. C:\Users\Administrator.EXAMPLE>copy C:\Users\Administrator.EXAMPLE\Downloads\hotfix-Z155163-TAC996\hotfix-Z155163-TAC996\nfast\c\caping\vs2017-64\lib\\* "C:\Program Files\nCipher\nfast\c\caping\vs2017-64\lib\." C:\Users\Administrator.EXAMPLE\Downloads\hotfix-Z155163-TAC996\hotfix-Z155163-TAC996\nfast\c\caping\vs2017-64\lib\nckspsw.dll Overwrite C:\Program Files\nCipher\nfast\c\caping\vs2017-64\lib\.\nckspsw.dll? (Yes/No/All): All C:\Users\Administrator.EXAMPLE\Downloads\hotfix-Z155163-TAC996\hotfix-Z155163-TAC996\nfast\c\caping\vs2017-64\lib\nckspsw.lib C:\Users\Administrator.EXAMPLE\Downloads\hotfix-Z155163-TAC996\hotfix-Z155163-TAC996\nfast\c\caping\vs2017-64\lib\nckspsw.map C:\Users\Administrator.EXAMPLE\Downloads\hotfix-Z155163-TAC996\hotfix-Z155163-TAC996\nfast\c\caping\vs2017-64\lib\nckspsw.pdb C:\Users\Administrator.EXAMPLE\Downloads\hotfix-Z155163-TAC996\hotfix-Z155163-TAC996\nfast\c\caping\vs2017-64\lib\ncpp.dll C:\Users\Administrator.EXAMPLE\Downloads\hotfix-Z155163-TAC996\hotfix-Z155163-TAC996\nfast\c\caping\vs2017-64\lib\ncpp.lib C:\Users\Administrator.EXAMPLE\Downloads\hotfix-Z155163-TAC996\hotfix-Z155163-TAC996\nfast\c\caping\vs2017-64\lib\ncpp.map C:\Users\Administrator.EXAMPLE\Downloads\hotfix-Z155163-TAC996\hotfix-Z155163-TAC996\nfast\c\caping\vs2017-64\lib\ncpp.pdb 8 file(s) copied. C:\Users\Administrator.EXAMPLE>copy C:\Users\Administrator.EXAMPLE\Downloads\hotfix-Z155163-TAC996\hotfix-Z155163-TAC996\nfast\lib\versions\caping-atv.txt "C:\Program Files\nCipher\nfast\lib\versions\." Overwrite C:\Program Files\nCipher\nfast\lib\versions\.\caping-atv.txt? (Yes/No/All): All 1 file(s) copied.

d. Open a command window as Administrator and install the CNG:

```
C:\Users\Administrator.EXAMPLE>cnginstall32 --install
nckspsw.dll installed.
ncpp.dll installed.
C:\Users\Administrator.EXAMPLE>cnginstall --install
nckspsw.dll installed.
```

```
ncpp.dll installed.
```

- e. Reboot the server.
- 3. Add the Security World utilities path C:\Program Files\nCipher\nfast\bin to the Windows system path.
- 4. Open the firewall port 9004 for the HSM connections.
- 5. Install the nShield Connect HSM locally, remotely, or remotely via the serial console. See the following nShield Support articles and the *Installation Guide* for the HSM:
  - How to locally set up a new or replacement nShield Connect
  - How to remotely set up a new or replacement nShield Connect
  - How to remotely set up a new or replacement nShield Connect XC Serial Console model

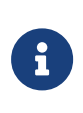

Access to the Entrust nShield Support Portal is available to customers under maintenance. To request an account, contact nshield.support@entrust.com.

6. Open a command window and run the following to confirm that the HSM is **operational**:

```
C:\Users\Administrator.EXAMPLE>enquiry
Server:
enquiry reply flags none
enquiry reply level Six
serial number 5F08-02E0-D947 6A74-1261-7843
mode
                    operational
                    12.80.4
version
Module #1:
enquiry reply flags none
enquiry reply level Six
serial number
                     5F08-02E0-D947
mode
                     operational
                     12.72.1
version
 . . .
```

- 7. Create your Security World if one does not already exist, or copy an existing one. Follow your organization's security policy for this.
- 8. Confirm that the Security World is usable:

```
C:\Users\Administrator.EXAMPLE>nfkminfo
World
generation 2
state 0x3737000c Initialised Usable ...
...
```

```
Module #1
generation 2
state 0x2 Usable
...
```

#### 3.3. Create the OCS or Softcard

If using OCS protection, create the OCS now. Follow your organization's security policy for the value N of K/N. As required, create extra OCS cards, one for each person with access privilege, plus spares.

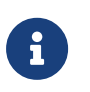

Administrator Card Set (ACS) authorization is required to create an OCS in FIPS 140 level 3.

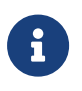

After an OCS card set has been created, the cards cannot be duplicated.

- If using remote administration, ensure the C:\ProgramData\nCipher\Key Management Data\config\cardlist file contains the serial number of the card(s) to be presented.
- 2. Open a command window as Administrator.
- Run the following command. Follow your organization's security policy for the values K/N. The OCS cards cannot be duplicated after created. Enter a passphrase or password at the prompt. Notice that slot 2, remote via a Trusted Verification Device (TVD), is used to present the card. In this example, K=1 and N=1.

```
>createocs -m1 -s2 -N testOCS -Q 1/1
FIPS 140-2 level 3 auth obtained.
Creating Cardset:
Module 1: 0 cards of 1 written
Module 1 slot 0: Admin Card #1
Module 1 slot 2: empty
Module 1 slot 2: blank card
Module 1 slot 2: blank card
Module 1 slot 2:- passphrase specified - writing card
Card writing complete.
cardset created; hkltu = a165a26f929841fe9ff2acdf4bb6141c1f1a2eed
```

Add the -p (persistent) option to the command above to retain authentication after the OCS card has been removed from the HSM front panel slot, or from the TVD. If using OCS card protection and the non-persistent card configuration, OCS cards need to be inserted in the nShield front panel or always present in the TVD. The authentication provided by the OCS as shown in the command line above is non-persistent and only available for K=1 and while the OCS card is present in the HSM front panel slot or TVD.

4. Verify the OCS created:

nfkminfo -c Cardset list - 1 cardsets: (P)ersistent/(N)ot, (R)emoteable/(L)ocal-only Operator logical token hash k/n timeout name a165a26f929841fe9ff2acdf4bb6141c1f1a2eed 1/1 none-NL testOCS

The rocs utility also shows the OCS created:

```
>rocs
`rocs' key recovery tool
Useful commands: `help', `help intro', `quit'.
rocs> list cardset
No. Name Keys (recov) Sharing
1 testOCS 0 (0) 1 of 1
rocs> quit
```

If using Softcard protection, create the Softcard now.

 Ensure the C:\Program Files\nCipher\nfast\cknfastrc file exists with the following content. Otherwise create it.

```
> type "C:\Program Files\nCipher\nfast\cknfastrc"
CKNFAST_LOADSHARING=1
```

2. Run the following command and enter a passphrase/password at the prompt:

```
>ppmk -n testSC
Enter new pass phrase:
Enter new pass phrase again:
New softcard created: HKLTU d9414ed688c6405aab675471d3722f8c70f5d864
```

3. Verify the Softcard was created:

```
>nfkminfo -s
SoftCard summary - 1 softcards:
Operator logical token hash name
d9414ed688c6405aab675471d3722f8c70f5d864 testSC
```

The rocs utility also shows the OCS and Softcard created.

```
>rocs
`rocs' key recovery tool
Useful commands: `help', `help intro', `quit'.
rocs> list cardset
```

| No. Name<br>1 testOCS | Keys (recov)<br>0 (0) | Sharing<br>1 of 1 |
|-----------------------|-----------------------|-------------------|
| 2 testSC              | 0 (0)                 | (softcard)        |
| rocs>quit             |                       |                   |

#### 3.4. Install and register the CNG provider

To install and register the CNG provider:

- 1. Select Start > Entrust > CNG configuration wizard.
- 2. Select **Next** on the **Welcome** window.

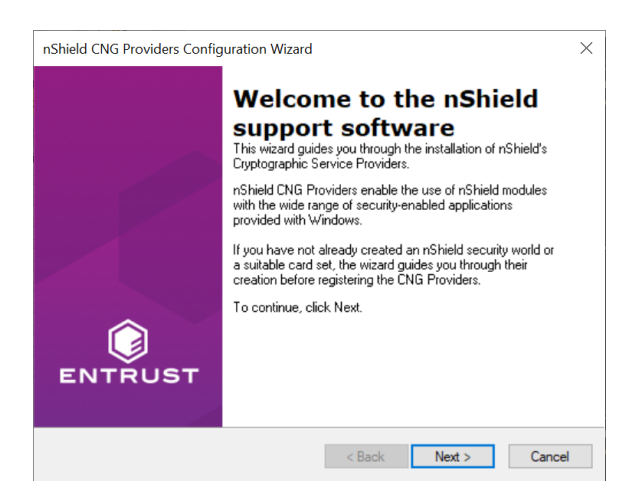

3. Select Next on the Enable HSM Pool Mode window, leaving Enable HSM Mode for CNG Providers un-checked.

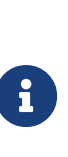

If you intend to use multiple HSMs in a failover and loadsharing capacity, select **Enable HSM Pool Mode for CNG Providers**. If you do, you can only use module protected keys. Module protection does not provide conventional 1 or 2 factor authentication. Instead, the keys are encrypted and stored as an application key token, also referred to as a Binary Large Object (blob), in the kmdata/local directory.

- Select Use existing security world on the Initial setup window. Then select Next.
- Select the HSM (Module) if more than one is available on the Set Module States window. Then select Next.

| t <b>Module Sta</b><br>Ensure modul | tes<br>es are in the correct s                                          | tate before you proceed.                                                                 | EN                                                 |
|-------------------------------------|-------------------------------------------------------------------------|------------------------------------------------------------------------------------------|----------------------------------------------------|
| The following                       | modules are available                                                   | e in your system:                                                                        |                                                    |
| Module ID                           | Mode                                                                    | State                                                                                    |                                                    |
| 1                                   | operational                                                             | usable                                                                                   |                                                    |
| 2                                   | operational                                                             | foreign                                                                                  |                                                    |
| At least one n                      | nodule is usable in the                                                 | current world. Click Next to                                                             | continue with this world.                          |
| uninitialized n                     | Shield modules.                                                         | I state to enable you to rest                                                            | ore your security world to                         |
| Refer to the u<br>state. If you n   | ser guide for details o<br>eed to power down y<br>ard on boot up to cor | f how to put your nShield m<br>our computer, select the tick<br>ntinue the installation. | odule in the initialization<br>kbox below and then |
|                                     |                                                                         |                                                                                          |                                                    |

6. In Key Protection Setup, select Operator Card Set protection. Then select Next.

| nShield CNG Providers Configuration Wizard                                                                                                    | $\times$ |
|----------------------------------------------------------------------------------------------------|----------|
| Key Protection Setup<br>Set up the private key-protection method.                                                                                                    | ENTRUST  |
| Select the default method that will be used to protect private keys generated by the<br>CNG Key Storage Provider.                                                                                                    |          |
| If softcard or OCS protection is selected, the choice will be offered on the next page<br>whether to use an existing token or create a new one.                                                                                                    |          |
| <ul> <li>Module protection (requires no extra cards but is less secure).</li> <li>Softcard protection (unavailable in HSM Pool Mode).</li> <li>Operator Card Set protection (unavailable in HSM Pool Mode).</li> <li>Allow any protection method to be selected in the GIII when generating</li> </ul> |          |
|                                                                                                    |          |
| < Back Next > C                                                                                                    | ancel    |

7. Choose from the **Current Operator Card Sets** or **Current Softcards** list. These were created above. Then select **Next** and **Finish**.

| nShield CNG Providers Configuration                            | n Wizard                                                                                                |                                                                                        | ×       |
|----------------------------------------------------------------|----------------------------------------------------------------------------------------------------|----------------------------------------------------------------------------------------|---------|
| Token for Key Protection<br>Select the token that will be used | to protect new keys, or                                                                                 | create a new token.                                                                    | ENTRUST |
| Current Operator Card Sets:<br>testOCS                         | Operator Card Set To<br>Name:<br>Token hash:<br>Sharing parameters:<br>Timeout:<br>Currently protecting | oken Information:<br>test0CS<br>0xa165a26f<br>1 of 1, Non-persistent<br>None<br>: none |         |
| Create a new Operator Card Set                                 | t name                                                                                                  |                                                                                        |         |
| Number of cards required (K)                                   | : To                                                                                                    | tal number of cards (N):                                                               |         |
| Card set has a time<br>Persistent                              | out Card set time<br>Usable remotely                                                                    | eout:se                                                                                | conds   |
|                                                                | < Back                                                                                                  | Next >                                                                                 | Cancel  |

8. Verify the provider with the following commands:

>certutil -<mark>csplist</mark> | findstr nCipher Provider Name: nCipher DSS Signature Cryptographic Provider Provider Name: nCipher Enhanced Cryptographic Provider Provider Name: nCipher Enhanced DSS and Diffie-Hellman Cryptographic Provider Provider Name: nCipher Enhanced DSS and Diffie-Hellman SChannel Cryptographic Provider Provider Name: nCipher Enhanced RSA and AES Cryptographic Provider Provider Name: nCipher Enhanced SChannel Cryptographic Provider Provider Name: nCipher Signature Cryptographic Provider Provider Name: nCipher Signature Cryptographic Provider Provider Name: nCipher Security World Key Storage Provider >cnglist.exe --list-providers | findstr nCipher nCipher Primitive Provider nCipher Security World Key Storage Provider

#### 9. Check the registry in CNGRegistry:

HKEY\_LOCAL\_MACHINE\SYSTEM\ControlSet001\Control\Cryptography\Providers\nCipherSecurityWorldKeyStorageProvid er

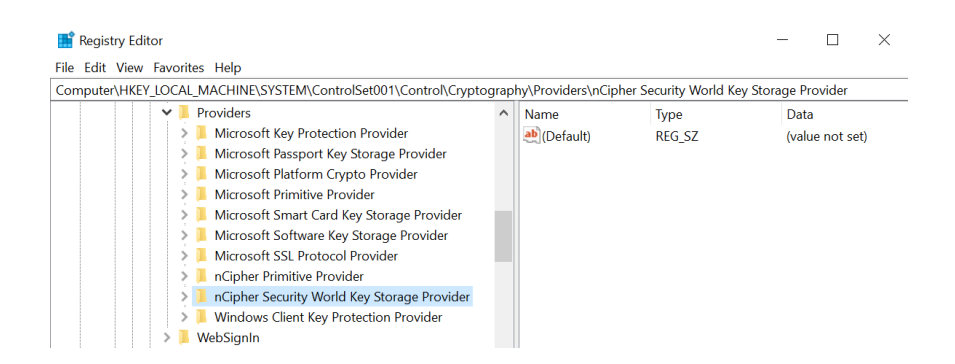

## 3.5. Install and configure SqlServer PowerShell module

1. Open a PowerShell session as Administrator and run:

```
PS C:\Users\Administrator.EXAMPLE> [Net.ServicePointManager]::SecurityProtocol =
[Net.SecurityProtocolType]::Tls12
PS C:\Users\Administrator.EXAMPLE> Install-PackageProvider Nuget -force -verbose
VERBOSE: Acquiring providers for assembly: C:\Program
Files\WindowsPowerShell\Modules\PackageManagement\1.4.7\fullclr\Microsoft.PackageManagement.CoreProviders.d
ll
...
VERBOSE: Imported provider 'C:\Program
Files\PackageManagement\ProviderAssemblies\nuget\2.8.5.208\Microsoft.PackageManagement.NuGetProvider.dll' .
```

#### 2. Update PowerShellGet:

PS C:\Users\Administrator.EXAMPLE> Install-Module -Name PowerShellGet -force -verbose
VERBOSE: Using the provider 'PowerShellGet' for searching packages.
...
VERBOSE: Module 'PowerShellGet' was installed successfully to path 'C:\Program
Files\WindowsPowerShell\Modules\PowerShellGet\2.2.5'.

3. Download and install the SqlServer module to configure Always Encrypted using Power Shell:

PS C:\Users\Administrator.EXAMPLE> Install-Module -Name SqlServer -force -verbose -AllowClobber VERBOSE: Using the provider 'PowerShellGet' for searching packages. ... VERBOSE: Module 'SqlServer' was installed successfully to path 'C:\Program Files\WindowsPowerShell\Modules\SqlServer\21.1.18256'.

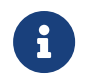

The -AllowClobber parameter allows you to import the specified commands if it exists in the current session.

4. Once installed, confirm the install by running the command below.

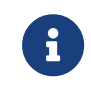

If you are using PowerShell ISE, refresh the Commands pane. If you are using PowerShell, open a new session.

```
PS C:\Users\Administrator.EXAMPLE> Get-Module -list -Name SqlServer
Directory: C:\Program Files\WindowsPowerShell\Modules
ModuleType Version Name ExportedCommands
------
Script 21.1.18256 SqlServer {Add-RoleMember, Add-SqlAvailabilityDatabase, Add-SqlAvail...}
```

#### 3.6. Install the SQL Server Management Studio

Install the SQL Server Management Studio.

#### 3.7. Allow Active Directory user to remote login

To allow an Active Directory user to remote login:

- 1. Select Control Panel > System > Advance system settings.
- 2. Select the **Remote** tab in the **System Properties** dialog. Then select **Select Users...**.
- 3. Add the following users:
  - domain>\dbuser
  - domain>\dbuser2.

|                                                    | Advanced Re                          | emote                                   |                       |
|----------------------------------------------------|--------------------------------------|-----------------------------------------|-----------------------|
| Remote Desktop Users                               |                                      |                                         | ? )                   |
| The users listed below ca the Administrators group | n connect to this<br>can connect eve | computer, and a<br>n if they are not li | ny members o<br>sted. |
| \dbuser                                            |                                      |                                         |                       |
| aduser2                                            |                                      |                                         |                       |
|                                                    |                                      |                                         |                       |
|                                                    |                                      |                                         |                       |
| Administrator a                                    | already has acce                     | SS.                                     |                       |
| Add Rer                                            | nove                                 |                                         |                       |
| To create new user accou                           | unts or add users                    | s to other groups,                      | go to Control         |
| Taner and open oser Acc                            | <u>Journa</u> .                      |                                         |                       |
|                                                    |                                      |                                         | Ornerl                |
|                                                    |                                      | OK                                      | Cancer                |

# Chapter 4. Install and configure SQL server

This installation must be performed on the remote server.

Installation steps:

- 1. Install the SQL database engine.
- 2. Create the SQL logins.

#### 4.1. Install the SQL database engine

This installation must be performed on the remote server using the <domain\_name>\Administrator account.

- 1. Install the SQL engine.
- 2. Open the firewall ports 1433, 1434, and 445 for access by the SQL database engine, SQL browser, and Active Directory for domain account authorization.

| File Action View Help            |                                              |        |         |         |        |          |          |               |                |          |            |               |
|----------------------------------|----------------------------------------------|--------|---------|---------|--------|----------|----------|---------------|----------------|----------|------------|---------------|
| 🗢 🏟 🙍 📰 🗟 🚺                      |                                              |        |         |         |        |          |          |               |                |          |            |               |
| P Windows Defender Firewall with | Inbound Rules                                |        |         |         |        |          |          |               |                |          |            |               |
| Cuthound Rules                   | Name                                         | Group  | Profile | Enabled | Action | Override | Program  | Local Address | Remote Address | Protocol | Local Port | Remote Port ^ |
| Connection Security Rules        | 🔮 Firefox (C:\Program Files\Mozilla Firefox) |        | Private | Yes     | Allow  | No       | C:\Progr | Any           | Any            | UDP      | Any        | Any           |
| > S Monitoring                   | 🔮 Firefox (C:\Program Files\Mozilla Firefox) |        | Private | Yes     | Allow  | No       | C:\Progr | Any           | Any            | TCP      | Any        | Any           |
| ~ <u> </u>                       | MS-SQL-Browser-Server                        |        | All     | Yes     | Allow  | No       | Any      | Any           | Any            | TCP      | 1434       | Any           |
|                                  | 🔮 MS-SQL-Database-Engine                     |        | All     | Yes     | Allow  | No       | Any      | Any           | Any            | TCP      | 1433       | Any           |
|                                  | MS-SQL-SSMS                                  |        | All     | Yes     | Allow  | No       | Any      | Any           | Any            | TCP      | 445        | Any           |
|                                  | 🥑 Rule to fix RPC Server Unavailable Error   |        | All     | Yes     | Allow  | No       | c\Wind   | Any           | Any            | TCP      | RPC Endp   | Any           |
|                                  | 🔮 sqlserver                                  |        | All     | Yes     | Allow  | No       | Any      | Any           | Any            | TCP      | 1433       | Any           |
|                                  | 🥑 AllJoyn Router (TCP-In)                    | AllJo_ | Dom     | Yes     | Allow  | No       | %Syste   | Any           | Any            | TCP      | 9955       | Any           |
|                                  | 🧭 AllJoyn Router (UDP-In)                    | AllJo_ | Dom     | Yes     | Allow  | No       | %Syste   | Any           | Any            | UDP      | Any        | Any           |
|                                  |                                              |        |         |         |        |          |          |               |                |          |            |               |

3. Create a test database, if a suitable is not available, for the purpose of this integration.

| SQLQuery1.sql - MS-SQL-AE-Srvcom.TestDatabase ( | \Admir | nistrator (57)) | - Microsof   | t SQL Server Management         | Quick Launch (Ctrl+Q) | م             | -      | ∎ ×      |
|-------------------------------------------------|--------|-----------------|--------------|---------------------------------|-----------------------|---------------|--------|----------|
| File Edit View Query Project Tools Window Help  |        |                 |              |                                 |                       |               |        |          |
| 🍵 🗢 🗸 🐮 🔹 🐂 🛀 🔛 🚰 🗍 New Query 🗯 🖓 🖓 🕯           |        | ¥ 🗅 ည           | 9-           | <ul> <li>~   ⊠   ~ .</li> </ul> |                       | - 😡           | ۵      | ⊳        |
| 🕴 🚏 💜   TestDatabase 🔹 🕨 Execute 🔳 🖌 🛱 🗐        |        | 80 82 🗊         | 8 <b>8</b> 1 | 🖸 🗏 🖆 🚣 🛛 🍋                     | ÷                     |               |        |          |
|                                                 | SOLO   | )uerv1 sal - N  | 45 Admin     | istrator (57)) 👍 🗙              |                       |               |        | -        |
|                                                 | - Cart | /*****          | Script f     | or SelectTopNRows com           | mand from SSMS        | *****/        |        | ÷        |
| Connect • • • • • • • • •                       |        | SELECT T        | OP (1000     | ) [FirstName]                   |                       |               |        |          |
| 🗆 🖬 MS-SQL-AE-Srvcom (SQL Server 15.0. \Ar 🔨    |        | ٦,              | LastName     | ]                               |                       |               |        |          |
| 🖃 💻 Databases                                   |        | .[              | Email]       |                                 |                       |               |        |          |
| 🗄 💻 System Databases                            |        |                 | Password     | ]                               |                       |               |        |          |
| 🗄 📁 Database Snapshots                          |        | FROM [          | TestData     | base].[dbo].[TestTable          | e]                    |               |        |          |
| 🗆 🖶 TestDatabase                                |        |                 |              |                                 |                       |               |        |          |
| 🗉 💻 Database Diagrams                           |        |                 |              |                                 |                       |               |        |          |
| 🖂 💻 Tables                                      |        |                 |              |                                 |                       |               |        |          |
| 🕀 💻 System Tables                               |        |                 |              |                                 |                       |               |        |          |
| ⊞ = FileTables                                  |        |                 |              |                                 |                       |               |        | -        |
| 🕀 🖷 External Tables                             | 100 9  | 6 - 4           |              |                                 |                       |               |        |          |
| 🗄 🖷 Graph Tables                                | ■R     | esults ell Mos  | ance         |                                 |                       |               |        |          |
| 🖽 🎟 dbo.TestTable                               |        | FirstName       | LastName     | Email                           | Password              |               |        |          |
| 🗄 🖷 Views                                       | 1      | Jack            | Shepard      | jack.shepard@testserver.com     | %#[BgT.z4B& UM5       |               |        | <u>^</u> |
| 🗄 🖷 External Resources                          | 2      | John            | Locke        | john.locke@testserver.com       | v@2Mxr;XYcYsIPw       |               |        |          |
| 🗄 🖷 Synonyms                                    | 3      | Kate            | Austin       | kate.austin@testserver.com      | I!8wbgcg85#I[         |               |        |          |
| 🗄 🖷 Programmability                             | 4      | James           | Ford         | james.ford@testserver.com       | J5YPbd59w\$5siuk      |               |        |          |
| 🗉 💻 Service Broker                              | 5      | Ben             | Linus        | ben.linus@testserver.com        | MY1=g=&gm{.UATC       |               |        |          |
| 🗄 💻 Storage                                     | 6      | Desmond         | Hume         | desmon.hume@testserver.com      | aPoTEp)h;TfNWT1       |               |        |          |
| E Security                                      | 7      | Daniel          | Faraday      | daniel.faraday@testserver.com   | 9MPDzVhXYJSJQ%%       |               |        |          |
| H Security                                      | 8      | Sayid           | Jarrah       | sayid.jarran@testserver.com     | GTONIXIJ[H{m9w}       |               |        |          |
| 🗄 🖷 Server Objects 🗸 🗸                          | 9      | lacob           | Apert        | incinaru.alpert@testserver.com  | EZa/IId/N/W/E=D       |               |        | ~        |
| < · · · · · · · · · · · · · · · · · · ·         | 0 Q    | Je 🔒 MS-        | -SOL-AE-SI   | vcom ( \A                       | dministrator Test     | Database 00:0 | 0:00 1 | 0 rows   |
|                                                 |        |                 |              |                                 | Note the second       | 50.0          |        |          |
| 🗖 Ready Ln 6 Col 31                             | Ch     | 31              |              | NS                              |                       |               |        | 4        |

#### 4.2. Create the SQL logins

1. Create two SQL logins with the domain accounts <domain>\dbuser and <domain>\dbuser2 with **Default Database** equal to "TestDatabase".

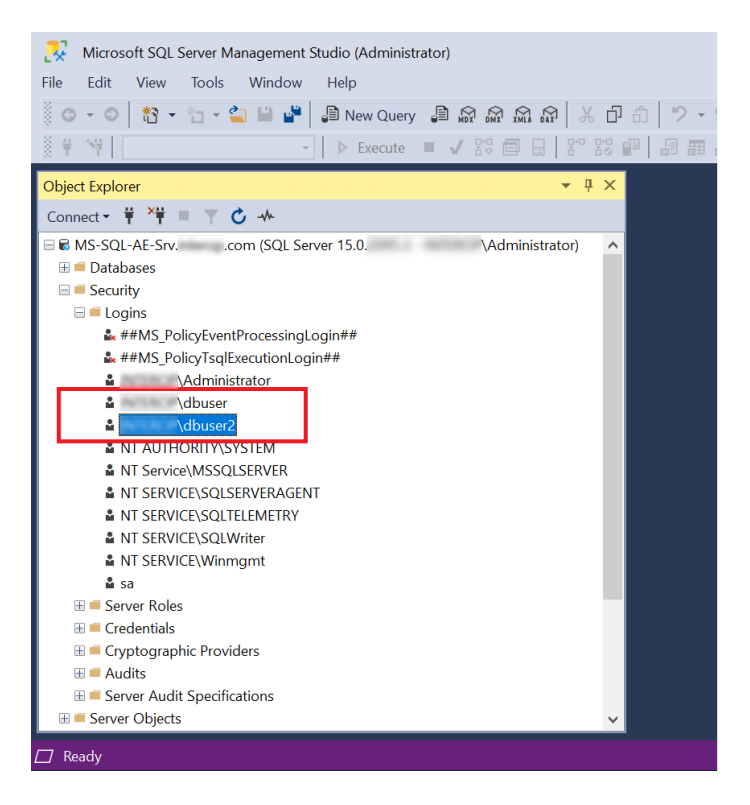

2. Set the User Mapping as database owners of TestDatabase.

| Login Properties -                            | \dbuser                                                                                                    |        | -              |     | $\times$ |  |  |  |
|-----------------------------------------------|----------------------------------------------------------------------------------------------------|--------|----------------|-----|----------|--|--|--|
| Select a page   General                       | IT Script ▼                                                                                                    |        |                |     |          |  |  |  |
| Server Roles     User Mapping     Serurables  | Users mapped to this login:                                                                                                    |        |                |     |          |  |  |  |
| <ul> <li>Status</li> </ul>                    | Map Database User<br>master<br>model<br>model                                                                                     |        | Default Schema |     |          |  |  |  |
| L                                             | TestDatabase                                                                                                    | dbuser | dbo            |     |          |  |  |  |
| Connection<br>Server:                         | Guest account enabled for mas                                                                                                    | ter    |                |     |          |  |  |  |
| MS-SQL-AE-SRV<br>Connection:<br>Administrator | Database role membership for: mas                                                                                                 | ster   |                |     |          |  |  |  |
| View connection properties                    | db_backupoperator<br>db_backupoperator<br>db_datareader<br>db_datawriter<br>db_ddladmin<br>db_denydatareader<br>db_denydatareader |        |                |     |          |  |  |  |
| Progress<br>Ready                             | db_owner<br>db_securityadmin                                                                                                    |        |                |     |          |  |  |  |
|                                               |                                                                                                    |        | ОК             | Can | icel     |  |  |  |

#### Chapter 5. Generate the encryption keys

To generate encryption keys:

- Generate the Always Encrypted Column Master Key (CMK).
- Generate My Column Master Key (MyCMK) and My Column Encryption Key (MyCEK) with SSMS.
- Generate MyCMK and MyCEK with PowerShell.

#### 5.1. Generate the Always Encrypted Column Master Key (CMK)

The CMK is protected by the nShield HMS.

- 1. Log in to the on-premises client using the <domain>\Administrator, or a suitable security administrator account.
- 2. Launch PowerShell and run the Generate\_AECMK.ps1 script (shown below).

```
$cngProviderName = "nCipher Security World Key Storage Provider"
$cngAlgorithmName = "RSA"
$cngKeySize = 2048
$cngKeyName = "AECMK"
$cngKeyName = "AECMK"
$cngKeyParams = New-Object System.Security.Cryptography.CngProvider($cngProviderName)
$cngKeyParams.provider = $cngProvider
$cngKeyParams.provider = $cngProvider
$cngKeyParams.keyCreationOptions =
[System.Security.Cryptography.CngKeyCreationOptions]::OverwriteExistingKey
$keySizeProperty = New-Object System.Security.Cryptography.CngProperty("Length",
[System.BitConverter]::GetBytes($cngKeySize), [System.Security.Cryptography.CngProperty("Length",
[System.BitConverter]::GetBytes($cngKeySize), [System.Security.Cryptography.CngProperty("Length",
[System.BitConverter]::GetBytes($cngKeySize), [System.Security.Cryptography.CngPropertyOptions]::None);
$cngAlgorithm = New-Object System.Security.Cryptography.CngAlgorithm($cngAlgorithmName)
$cngKey = [System.Security.Cryptography.CngKey]::Create($cngAlgorithm, $cngKeyName, $cngKeyParams)
```

#### a. Run the following command:

> PowerShell -ExecutionPolicy Bypass -File Generate\_AECMK.ps1

The following dialog appears.

| ÷ | nCipher Key Storage Provider - Create key | × |
|---|-------------------------------------------|---|
|   | Create new key:                           |   |
|   |                                           |   |
|   | AECMK                                     |   |
|   |                                           |   |
|   |                                           |   |
|   | <u>N</u> ext Cancel                       |   |

- b. Select Next.
- c. Select the **Operator Card Set Protection**. Insert the OCS card in the HSM and select **Next**.

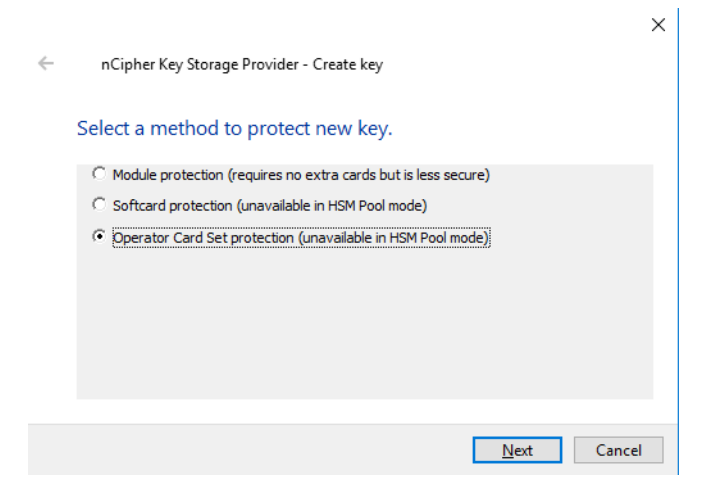

d. Select the OCS and then Select Next.

|   |                                                                                                    | × |
|---|----------------------------------------------------------------------------------------------------|---|
| ~ | nCipher Key Storage Provider - Create key                                                                                                    |   |
|   | Select token to protect the key with.                                                                                                    |   |
|   | Current Operator Card Sets:<br>Derator Card Set Token Information:<br>Name: testOCS<br>Token hash: 0xa165a26f<br>Sharing parameters: 1 of 1, Non-persistent<br>Timeout: None<br>Currently protecting: none |   |
|   | <u>N</u> ext Cancel                                                                                                    |   |

e. Select the HSM and select **Finish**.

|   |                                                                         |                                     |                             | $\times$ |
|---|-------------------------------------------------------------------------|-------------------------------------|-----------------------------|----------|
| ← | nCipher Key Storage Provider                                            | - Create key                        |                             |          |
|   | Choose modules you wis                                                  | h to load th                        | e key onto.                 |          |
|   | Excluded modules:                                                       |                                     | Included modules:           |          |
|   | Module #2                                                               | Add                                 | Module #1                   |          |
|   |                                                                         |                                     |                             |          |
|   |                                                                         | Remove                              |                             |          |
|   |                                                                         | Add all                             |                             |          |
|   |                                                                         | Remove all                          |                             |          |
|   | You may not use more than 1 modul<br>non-persistent cards and comprises | e, because the o<br>only of 1 card. | ard set you have chosen has |          |
|   |                                                                         |                                     |                             |          |
|   |                                                                         |                                     | <u>F</u> inish Canc         | el       |

f. Enter the OCS passphrase and select **Next**.

|   |                                           | $\times$ |
|---|-------------------------------------------|----------|
| ~ | nCipher Key Storage Provider              |          |
|   | Module 1 slot 2: 'testOCS' #1             |          |
|   | You must enter a passphrase for this card |          |
|   | ******                                    |          |
|   |                                           |          |
|   |                                           |          |
|   |                                           |          |
|   |                                           |          |
|   | Next                                      | ancel    |
|   | INEXL                                     | ancel    |

g. Select Finish.

|           |               |                                                                                         |                                                                                                    | $\times$                                                                                                    |
|-----------|---------------|-----------------------------------------------------------------------------------------|----------------------------------------------------------------------------------------------------|----------------------------------------------------------------------------------------------------|
| nCipher K | ey Storage Pr | ovider                                                                                  |                                                                                                    |                                                                                                    |
|           |               |                                                                                         |                                                                                                    |                                                                                                    |
| ard readi | ng comple     | ete.                                                                                    |                                                                                                    |                                                                                                    |
| Module    | Slot          | Content                                                                                 | Status                                                                                                |                                                                                                    |
|           | 5             |                                                                                         | complete                                                                                              |                                                                                                    |
|           | 3             |                                                                                         | complete                                                                                              |                                                                                                    |
|           | 2             |                                                                                         | complete                                                                                              |                                                                                                    |
|           | Ŭ.            |                                                                                         | compiete                                                                                              |                                                                                                    |
|           |               |                                                                                         |                                                                                                    |                                                                                                    |
|           |               |                                                                                         |                                                                                                    |                                                                                                    |
|           |               |                                                                                         |                                                                                                    |                                                                                                    |
|           |               |                                                                                         |                                                                                                    |                                                                                                    |
|           |               |                                                                                         |                                                                                                    | Finish                                                                                                    |
|           | nCipher Ki    | nCipher Key Storage Pr<br>ard reading completed<br>fodule Slot<br>5<br>4<br>3<br>2<br>0 | nCipher Key Storage Provider<br>ard reading complete.<br>10dule Slot Content<br>5<br>4<br>3<br>2<br>0 | nCipher Key Storage Provider<br>ard reading complete.<br>10dule Slot Content Status<br>5 complete<br>4 complete<br>3 complete<br>2 complete<br>0 complete |

A 2048-bit RSA key pair, called AECMK, has been generated. The key is encrypted in the HSM and then pushed to the requesting On-Premise Client server, where it is stored as an Application Key Token in the %NFAST\_KMDATA%\local folder. That is, :\ProgramData\nCipher\Key Management Data\local.

3. Verify the new key:

```
C:\Users\Administrator.EXAMPLE>nfkminfo -k
Key list - 1 keys
AppName caping Ident user--e57798f862740453d02379579c1758ddfa2189db
```

4. Display the information about the key by copy-pasting the key name above as follows:

| C:\Users\Administrator<br>Key AppName caping Ide<br>BlobKA length<br>BlobPubKA length<br>BlobRecoveryKA length<br>name<br>hash<br>recovery<br>protection<br>other flags<br>cardset<br>gentime<br>SEE integrity key | EXAMPLE>nfkminfo -k caping usere57798f862740453d02379579c1758ddfa2189db<br>nt usere57798f862740453d02379579c1758ddfa2189db<br>1128<br>484<br>1496<br>"AECMK"<br>d9253d650283dafd8d62659f9fb74102b9edcf8c<br>Enabled<br>CardSet<br>PublicKey !SEEAppKey !NVMemBlob +0x0<br>a165a26f929841fe9ff2acdf4bb6141c1f1a2eed<br>2022-12-30 19:46:54<br>NONE |
|----------------------------------------------------------------------------------------------------|----------------------------------------------------------------------------------------------------|
| BlobKA<br>format<br>other flags<br>hkm<br>hkt<br>hkr                                                                                                    | 6 Token<br>0x0<br>28ee9f7cfceba95992f1f3f31b39c8dba7cfa960<br>a165a26f929841fe9ff2acdf4bb6141c1f1a2eed<br>none                                                                                                    |
| BlobRecoveryKA<br>format<br>other flags<br>hkm<br>hkt<br>hkr                                                                                                    | 9 UserKey<br>0x0<br>none<br>none<br>55c38c84103d95278fd54b6b5b3e67d614db8538                                                                                                    |
| BlobPubKA<br>format<br>other flags<br>hkm<br>hkt<br>hkr                                                                                                    | 5 Module<br>0x0<br>c2be99fe1c77f1b75d48e2fd2df8dffc0c969bcb<br>none<br>none                                                                                                    |
| Extra entry #1<br>typecode<br>length<br>Not a blob                                                                                                    | 0x10000 65536<br>60                                                                                                    |

## 5.2. Generate My Column Master Key (MyCMK) and My Column Encryption Key (MyCEK) with SSMS

This key will encrypt all subsequent Column Encryption keys (CEKs) in your database.

- 1. Log in to the on-premises client using the <domain>\dbuser account.
- 2. Launch Microsoft SQL Server Management Studio.
- 3. Connect to the database on the remote SQL server:
  - a. Select the **Login** tab and set it as follows:

| 🖵 Connect to Server                   |                                                   | >     |
|---------------------------------------|---------------------------------------------------|-------|
|                                       | SQL Server                                        |       |
| Login Connection Properties<br>Server | Always Encrypted Additional Connection Parameters |       |
| Server type:                          | Database Engine                                   | ~     |
| Server name:<br>Authentication:       | MS-SQL-AE-Srvcom<br>Windows Authentication        | ~     |
| User name:                            | \dbuser                                           | ~     |
| Password:                             | Remember password                                 |       |
|                                       |                                                   |       |
|                                       |                                                   |       |
|                                       |                                                   |       |
|                                       | Connect Cancel Help Option                        | ns << |

b. Select the **Connection Properties** tab, as set as follows:

| Connect to Server            |                     |                   |             | >          |
|------------------------------|---------------------|-------------------|-------------|------------|
|                              | SQL S               | Server            |             |            |
| Login Connection Propertie   | Always Encryp       | ted Additional Co | nnection Pa | arameters  |
| Type or select the name of t | he database for t   | ne connection.    |             |            |
| Connect to database:         | <default></default> |                   |             | ~          |
| Network                      |                     |                   |             |            |
| Network protocol:            | <default></default> |                   |             | ×          |
| Network packet size:         | 4096 🗘              | bytes             |             |            |
| Connection                   |                     |                   |             |            |
| Connection time-out:         | 30 🗘                | seconds           |             |            |
| Execution time-out:          | 0                   | seconds           |             |            |
| Encrypt connection           |                     | 2                 |             |            |
| ✓ Trust server certifica     | te                  |                   |             |            |
| Use custom color:            |                     | Select            |             |            |
|                              |                     |                   |             | Reset All  |
|                              |                     |                   |             |            |
|                              | Connect             | Cancel            | Help        | Options << |

c. Select the Always Encrypted tab and select Enable Always Encrypted:

| ⊒ <sup>■</sup> Connect to Server                                                                               | $\times$ |
|----------------------------------------------------------------------------------------------------|----------|
| SQL Server                                                                                                    |          |
| Login Connection Properties Always Encrypted Additional Connection Parameters                                  |          |
| Enable Always Encrypted (column encryption)                                                                    |          |
| Enclave Attestation URL:                                                                                       |          |
| Type the URL for attesting the server-side enclave, if you<br>are using Always Encrypted with secure enclaves. | 1        |
|                                                                                                    |          |
|                                                                                                    |          |
|                                                                                                    |          |
|                                                                                                    |          |
|                                                                                                    |          |
|                                                                                                    |          |
| Learn Mo                                                                                                    | ore      |
| Connect Cancel Help Options                                                                                    | <        |

- d. Select Connect.
- Using the Object Explorer, select the Security directory under the required database, then select Always Encrypted Keys > Column Master Key > New Column Master Key.

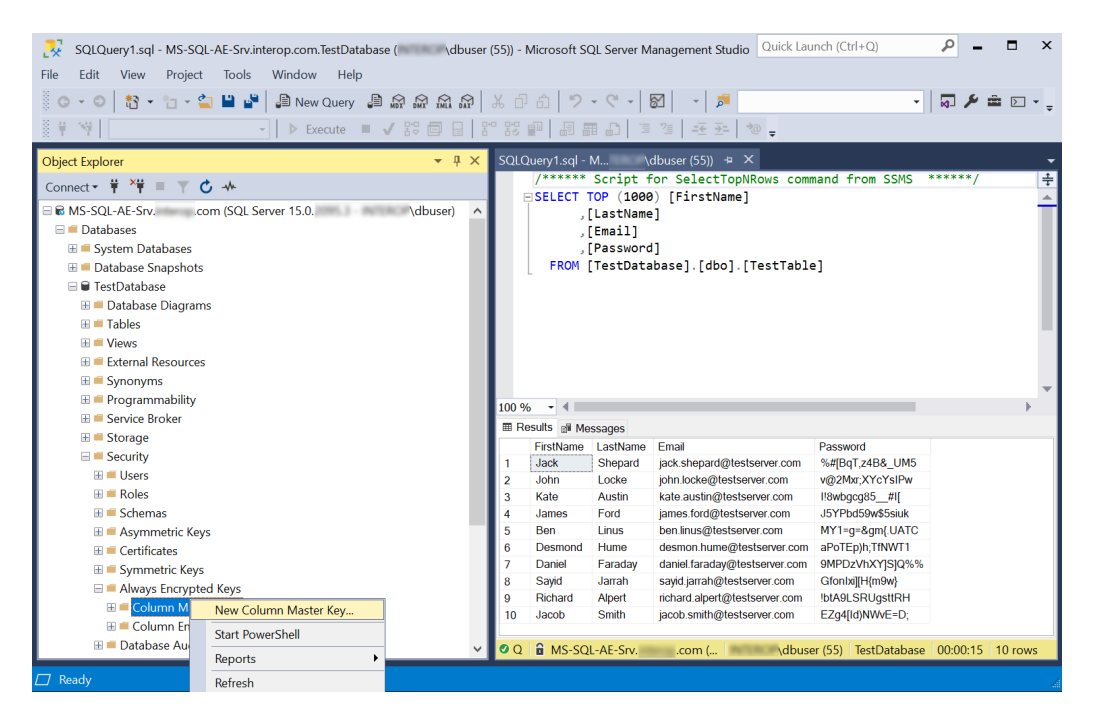

- 5. Enter the following information on the **Column Master Keys** dialog:
  - a. Enter a **Name**, for example **MyCMK**.
  - b. Select **Key Storage Provider (CNG)** from the **Key store** drop-down list and then **Select a provider**.

c. Select **nCipher Security World Key Storage Provider** from the drop-down list.

The **AECMK** key created in an earlier step appears in **Name**.

d. Select **OK** to create a new key using the nShield HSM and CNG KSP.

| 🗝 New Column Master Key    |               |                                    |   | —       |    | $\times$ |
|----------------------------|---------------|------------------------------------|---|---------|----|----------|
| Select a page              | 🗊 Script 🔻 🚱  | Help                               |   |         |    |          |
|                            | Name:         | МуСМК                              |   |         |    |          |
|                            | Key store:    | Key Storage Provider (CNG)         | ~ | Refresh |    |          |
|                            | Select a pro  | vider:                             | 7 |         |    |          |
|                            | nCipher Sec   | urity World Key Storage Provider V |   |         |    |          |
|                            | Name<br>AECMK |                                    |   |         |    | -        |
|                            |               |                                    |   |         |    |          |
| Connection                 |               |                                    |   |         |    |          |
| Server:<br>MS-SQL-AE-SRV   |               |                                    |   |         |    |          |
| Connection:<br>\dbuser     |               |                                    |   |         |    |          |
| View connection properties |               |                                    |   |         |    |          |
|                            |               |                                    |   |         |    |          |
| Progress                   |               |                                    |   |         |    |          |
| Ready                      |               |                                    |   |         |    |          |
|                            | Gen           | erate Key                          |   |         |    |          |
|                            |               |                                    | [ | ОК      | Ca | ncel     |

6. Select Next.

The newly-created **MyCMK** is created in the database under **Security** > **Always Encrypted Keys** > **Column Master Keys**.

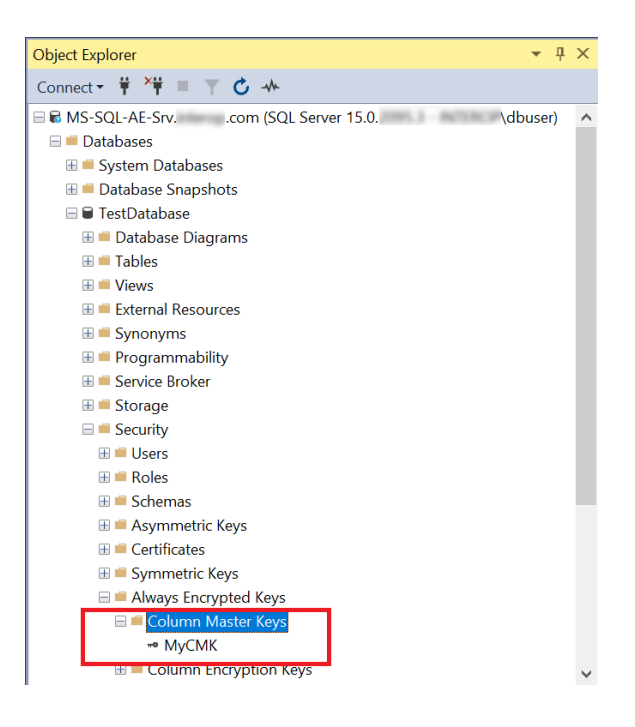

- Using Object Explorer, select the Security directory under the required database. Select Always Encrypted Keys to expand it, then select New Column Encryption Key.
- 8. Enter Name, select the CMK, then select OK.

| 🔐 New Column Encryption Key | y                                            |                                                                                    | -            |         | $\times$ |
|-----------------------------|----------------------------------------------|------------------------------------------------------------------------------------|--------------|---------|----------|
| Select a page               | 🗊 Script 🔻 😯 Help                            |                                                                                    |              |         |          |
|                             | Name:                                        | МуСЕК                                                                              |              |         |          |
|                             | Column master key:                           | МуСМК                                                                              |              | Refresh |          |
|                             | Column encryption k<br>encryption keys. This | eys protect your data, and column master keys prote<br>lets you manage fewer keys. | ct your colu | ımn     |          |
|                             | To create a new colu                         | ımn master key, use the "New Column Master Key" p                                  | age.         |         |          |
| Connection                  |                                              |                                                                                    |              |         |          |
| Server:                     |                                              |                                                                                    |              |         |          |
| MS-SQL-AE-SRV               |                                              |                                                                                    |              |         |          |
| Connection:<br>\dbuser      |                                              |                                                                                    |              |         |          |
| View connection properties  |                                              |                                                                                    |              |         |          |
|                             |                                              |                                                                                    |              |         |          |
| Progress                    |                                              |                                                                                    |              |         |          |
| Ready                       |                                              |                                                                                    |              |         |          |
|                             |                                              |                                                                                    | OK           | Cano    | cel      |

9. Present the OCS and then select **Next**.

|                                                             | ×           |  |
|-------------------------------------------------------------|-------------|--|
| <ul> <li>nCipher Key Storage Provider - Load key</li> </ul> |             |  |
| Load key:                                                   |             |  |
|                                                             |             |  |
|                                                             |             |  |
|                                                             |             |  |
|                                                             |             |  |
|                                                             |             |  |
|                                                             | Next Cancel |  |

10. Select the HSM and then select **Finish**.

| Choose modules y  | ou wish to load the key onto. |  |
|-------------------|-------------------------------|--|
| Excluded modules: | Included modules:             |  |
| Module #2         | Add Module #1 Remove          |  |
|                   | Add all                       |  |
|                   | Remove all                    |  |

11. Enter the passphrase and then select **Next**.

|   |                                                                            | $\times$ |
|---|----------------------------------------------------------------------------|----------|
| ← | nCipher Key Storage Provider                                               |          |
|   | Module 1 slot 2: 'testOCS' #1<br>You must enter a passphrase for this card |          |
|   | •••••                                                                      |          |
|   |                                                                            |          |
|   |                                                                            |          |
|   |                                                                            |          |
|   |                                                                            |          |
|   | Next Cance                                                                 | I        |

12. Select **Finish** after the OCS card reading completes.

nCipher Key Storage Provider

| Card re | eading | compl   | ete.     |
|---------|--------|---------|----------|
| Module  | Slot   | Content | Status   |
| 1       | 5      |         | complete |
| 1       | 4      |         | complete |
| 1       | 3      |         | complete |
| 1       | 2      |         | complete |
| 1       | 0      |         | complete |
|         |        |         |          |

| Finish |  |
|--------|--|
|        |  |

The newly-created **MyCEK** is in the database under **Security** > **Always Encrypted Keys** > **Column Encryption Keys**.

 $\times$ 

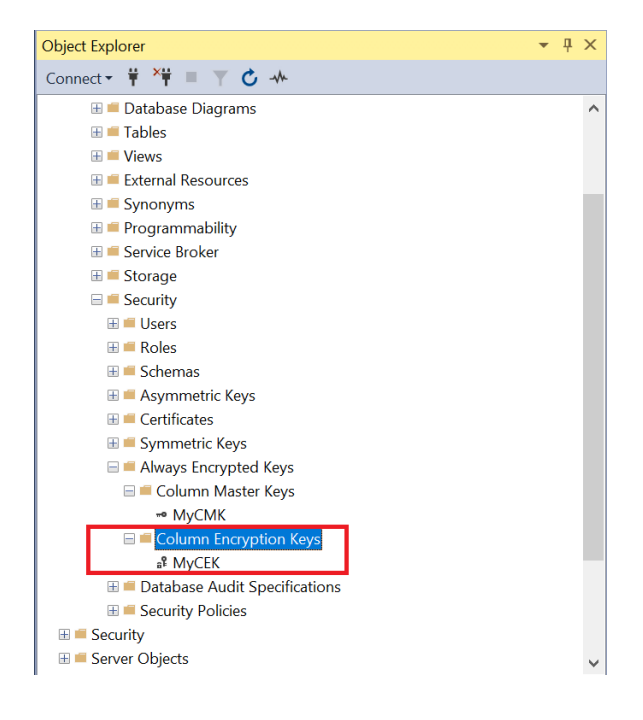

#### 5.3. Generate MyCMK and MyCEK with PowerShell

To generate MyCMK and MyCEK with PowerShell:

- 1. Delete MyCEK and MyCMK in that order created above by right-clicking each key and selecting **Delete**.
- 2. Launch PowerShell and run the Generate\_MyCMK\_and\_MyCEK.ps1 script (below).

```
# Import the SqlServer module.
Import-Module SqlServer
# Connect to database.
$ConnectionString = "Data Source=MS-SQL-AE-Srv.interop.com,1433;Initial
```

Catalog=TestDatabase;Trusted\_Connection=True;MultipleActiveResultSets=False;Encrypt=True;TrustServerCertifi cate=True;Packet Size=4096;Application Name=`"Microsoft SQL Server Management Studio`"" \$Database = Get-SqlDatabase -ConnectionString \$ConnectionString # Create a SqlColumnMasterKeySettings object for your column master key. \$cmkSettings = New-SqlCngColumnMasterKeySettings -CngProviderName "nCipher Security World Key Storage Provider" -KeyName "AECMK" # Create column master key metadata in the database. New-SqlColumnMasterKey -Name "MyCMK" -InputObject \$Database -ColumnMasterKeySettings \$cmkSettings # Generate a column encryption key, encrypt it with the column master key and create column encryption key metadata in the database. New-SqlColumnEncryptionKey -Name "MyCEK" -InputObject \$Database -ColumnMasterKey "MyCMK"

The command line is:

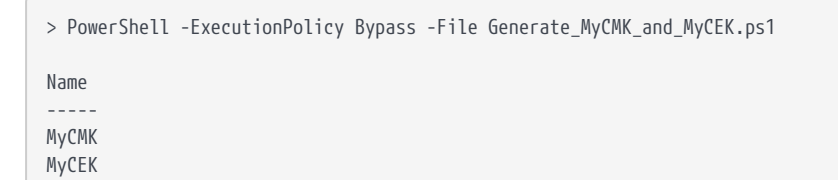

- 3. Present the OCS, select the HSM, and enter the passphrase.
- 4. Check the newly-created **MyCMK** and **MyCEK** are present.

# Chapter 6. Encrypt or decrypt a column with SSMS

To encrypt or decrypt a column with SSMS:

- Encrypt a column
- View an encrypted column
- Remove column encryption

#### 6.1. Encrypt a column

- 1. Log in to the on-premises client with the <domain>\dbuser account.
- 2. Launch Microsoft SQL Server Management Studio.
- Connect to the database on the remote SQL server, enabling Always Encrypted, see [encrypt-decrypt-column-with-ssms:::generate-mycmk-mycekssms].
- In the Object Explorer, right-click the TestDatabase database and select Tasks > Encrypt Columns....
- 5. On the Introduction screen, select Next.

| 爾 Always Encrypted       | – 🗆 X                                                                                                    |
|--------------------------|----------------------------------------------------------------------------------------------------|
|                          |                                                                                                    |
| Introduction             | @ Help                                                                                                    |
| Column Selection         |                                                                                                    |
| Master Key Configuration |                                                                                                    |
| Run Settings             | Always Encrypted is designed to protect sensitive information - such as credit card numbers - stored in<br>SQL Server databases. It enables clients to encrypt data inside client applications and never reveal the |
| Summary                  | encryption keys to SQL Server.                                                                                                    |
| Results                  |                                                                                                    |
|                          |                                                                                                    |
|                          |                                                                                                    |
|                          |                                                                                                    |
|                          | , <u>n</u> ,                                                                                                    |
|                          |                                                                                                    |
|                          |                                                                                                    |
|                          |                                                                                                    |
|                          |                                                                                                    |
|                          |                                                                                                    |
|                          | []                                                                                                    |
|                          |                                                                                                    |
|                          |                                                                                                    |
|                          | oo nor snow mis page again.                                                                                                    |
|                          |                                                                                                    |
|                          | < Previous Next > Cancel                                                                                                    |

6. On the **Column Selection** screen, select the column **Name**, **Encryption Type**, and **Encryption Key**. Then select **Next**.

|                          |                                                              |                 | - 0                       | >      |
|--------------------------|--------------------------------------------------------------|-----------------|---------------------------|--------|
| Column Selection         |                                                              |                 |                           |        |
| Introduction             |                                                              |                 | (                         | 🕢 Help |
| Column Selection         |                                                              |                 |                           |        |
| Master Key Configuration | Search column name                                           |                 |                           |        |
| Run Settings             | Apply one key to all checked columns:                        |                 | MyCEK                     | $\sim$ |
| oummary                  |                                                              | Encryption Type | ① Encryption K            | ey 🛈   |
| lesults                  | Name State                                                   | Encryption Type | Encryption Key            |        |
|                          | dbo. Iest lable  dbo. Iest lable  ListName  EstName  EstName |                 |                           |        |
|                          | Password 🥒                                                   | Randomized      | <ul> <li>MyCEK</li> </ul> | -      |
|                          |                                                              |                 |                           |        |
|                          | Show affected columns only                                   |                 |                           |        |

7. On the Master Key Configuration screen, select Next.

| 団 Always Encrypted       |                                                                               | - |            | ×    |
|--------------------------|-------------------------------------------------------------------------------|---|------------|------|
| Master Key Configu       | uration                                                                       |   |            |      |
| Introduction             |                                                                               |   | <b>@</b> F | lelp |
| Column Selection         | No additional configuration is necessary because you are using existing keys. |   |            |      |
| Master Key Configuration |                                                                               |   |            |      |
| Summary                  |                                                                               |   |            |      |
| Results                  |                                                                               |   |            |      |
|                          |                                                                               |   |            |      |
|                          |                                                                               |   |            |      |
|                          |                                                                               |   |            |      |
|                          |                                                                               |   |            |      |
|                          |                                                                               |   |            |      |
|                          |                                                                               |   |            |      |
|                          |                                                                               |   |            |      |
|                          |                                                                               |   |            |      |
|                          |                                                                               |   |            |      |
|                          |                                                                               |   |            |      |
|                          |                                                                               |   |            |      |
|                          |                                                                               |   |            |      |
|                          | < Previous Next >                                                             |   | Cance      | I    |

8. On the Run Settings screen, select Proceed to finish now. Then select Next.

| 翻 Always Encrypted                                                                                 | X                                                                                                    |
|----------------------------------------------------------------------------------------------------|----------------------------------------------------------------------------------------------------|
| Introduction<br>Column Selection<br>Master Key Configuration<br>Run Settings<br>Summary<br>Results | While encryption/decryption is in progress, write operations should not be performed on a table.     If write operations are performed, there is a potential for data loss. It is recommended to schedule     this encryption/decryption operation during your planned maintenance window. |
|                                                                                                    | Select how you would like to proceed O Generate PowerShell script to run later O Proceed to finish now                                                                                                    |
|                                                                                                    | < Previous Next > Cancel                                                                                                    |

9. On the **Summary** screen, verify the configuration choices. Then select **Finish**.

| 钮 Always Encrypted               |                                                                                                    | _ |        | ×    |
|----------------------------------|----------------------------------------------------------------------------------------------------|---|--------|------|
| Summary                          |                                                                                                    |   |        |      |
| Introduction<br>Column Selection |                                                                                                    |   | 🔞 H    | lelp |
| Master Key Configuration         | Verify the choices made in this wizard.                                                                                                    |   |        |      |
| Run Settings                     | Click Finish to perform the operations with the following settings:                                                                                                    |   |        |      |
| Summary<br>Results               | Source database sating:<br>Source database name: TestDatabase<br>Encrypt column Pasword<br>Encryption key name: MyCEK<br>Encryption key name: MyCEK<br>Encryption type: Randomized | 1 | Cancer | al   |

- 10. Present the OCS, select the HSM, and enter the passphrase.
- 11. Check that **Passed** appears in the **Details** column of the **Results** screen.

| 碅 Always Encrypted       |                                      |                 | -       |       | ×  |
|--------------------------|--------------------------------------|-----------------|---------|-------|----|
| Results                  |                                      |                 |         |       |    |
| Introduction             |                                      |                 |         | 🕜 H   | dp |
| Column Selection         |                                      |                 |         |       |    |
| Master Key Configuration |                                      |                 |         |       |    |
| Run Settings             |                                      |                 |         |       |    |
| Summary                  | Summary:                             |                 |         |       |    |
| Results                  | Task                                 |                 | Details |       |    |
|                          | Performing encryption operations     |                 | Passed  |       |    |
|                          |                                      |                 |         |       | T  |
|                          |                                      |                 |         |       |    |
|                          |                                      |                 |         |       |    |
|                          |                                      |                 |         |       |    |
|                          |                                      |                 |         |       |    |
|                          |                                      |                 |         |       |    |
|                          |                                      |                 |         |       |    |
|                          |                                      |                 |         |       |    |
|                          |                                      |                 |         |       |    |
|                          |                                      |                 |         |       |    |
|                          |                                      |                 |         |       |    |
|                          | Alumin Francisco Millional Law David |                 |         |       |    |
|                          | Anways encrypted wizard Log Report   |                 |         |       |    |
|                          |                                      |                 |         |       |    |
|                          |                                      | < Previous Next | >       | Close |    |

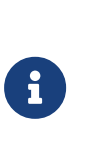

The column is encrypted in the SQL server, but it shows as clear text on the **Microsoft SQL Server Management Studio** GUI on the on-premises client. This is because **Always Encrypted** is performing the decryption at the on-premises client site.

12. Select **Close**.

#### 6.2. View an encrypted column

Reconnect to the SQL server with **Enable Always Encrypted** disabled to view the encrypted data stored in the SQL server.

1. Connect to the SQL server but with the **Enable Always Encrypted** unchecked.

| 🚽 Connect to Server                                                                                            | ×   |
|----------------------------------------------------------------------------------------------------|-----|
| SQL Server                                                                                                    |     |
| Login Connection Properties Always Encrypted Additional Connection Parameters                                  |     |
| Enable Always Encrypted (column encryption)                                                                    |     |
| Enclave Attestation URL:                                                                                       |     |
| Type the URL for attesting the server-side enclave, if you<br>are using Always Encrypted with secure enclaves. | 1   |
|                                                                                                    |     |
|                                                                                                    |     |
|                                                                                                    |     |
|                                                                                                    |     |
|                                                                                                    |     |
|                                                                                                    |     |
| Learn Mr                                                                                                    | ore |
|                                                                                                    |     |
| Connect Cancel Help Options                                                                                    | :<  |

2. Right-click **dbo.Table** and select **Select Top 1000 Rows**. The column that was chosen for encryption now appears as ciphertext, that is, as an encrypted value.

| 🔀 SQLQuery2.sql - MS-SQL-AE-Srvcom.TestDatabase ( \dbuser | (68)) - 1                               | Microsoft SC   | L Server M | anagement Studio       | Quick Lau | inch (Ctrl+Q)                | ٩         | -         | ×      |
|-----------------------------------------------------------|-----------------------------------------|----------------|------------|------------------------|-----------|------------------------------|-----------|-----------|--------|
| File Edit View Project Tools Window Help                  | ile Edit View Project Tools Window Help |                |            |                        |           |                              |           |           |        |
| 💿 🗸 💿 🛛 📸 👻 🎦 👻 🎬 🚰 💭 New Query 🔎 🔊 🖓 🖓 🖓                 |                                         | â 🤊            | - 9 - 1    | SI - 5                 |           | •                            | 2         | ۵         | ▶ • -  |
| 8 ♥ 1 TestDatabase → ► Execute ■ ✓ 80 @                   |                                         |                |            | 2월 고준 글드 30            | _         |                              |           |           |        |
|                                                           | SOLO                                    | )uerv2 sal - I | M          | dbuser (68)) 📲 X       |           | v1sal-M ∖v                   | dhuser (  | 55))      |        |
|                                                           | Jaco                                    | /*****         | Script f   | or SelectTopNRo        | vs com    | mand from SSMS               | *****     | */        | ÷      |
| Connect - T T V C                                         | E E                                     | SELECT T       | OP (1000   | ) [FirstName]          |           |                              |           | ·         | -      |
| SSQL-AE-Srvcom (SQL Server 15.0. \dbuser)                 |                                         | [              | LastName   | ]                      |           |                              |           |           |        |
| 🖃 🗯 Databases                                             |                                         | [              | Email]     |                        |           |                              |           |           |        |
| 🗄 💻 System Databases                                      |                                         |                | Password   | ]                      |           |                              |           |           |        |
| 🗄 💻 Database Snapshots                                    |                                         | FROM [         | TestData   | base].[dbo].[Te        | stTable   | e]                           |           |           |        |
| TestDatabase                                              |                                         |                |            |                        |           |                              |           |           |        |
| 🗄 💻 Database Diagrams                                     |                                         |                |            |                        |           |                              |           |           |        |
| 🗆 📁 Tables                                                |                                         |                |            |                        |           |                              |           |           |        |
| 🗄 🖷 System Tables                                         |                                         |                |            |                        |           |                              |           |           |        |
| 🗄 🗯 FileTables                                            |                                         |                |            |                        |           |                              |           |           |        |
| 🗄 💻 External Tables                                       |                                         |                |            |                        |           |                              |           |           | _      |
| 🗄 💻 Graph Tables                                          | 100.0/                                  |                |            |                        |           |                              |           |           | - h    |
| ⊞ III dbo.TestTable                                       | 100 %                                   |                |            |                        |           |                              |           |           | r      |
| 🕀 💻 Views                                                 | III RE                                  | esuits de Me   | ssages     | <b>F</b> 3             |           |                              |           |           | _      |
| 🗄 💻 External Resources                                    | 1                                       | FirstName      | LastName   | Email                  |           | Password<br>0x014DDAAAA3696A | DZOODD    | 7001000   | CA 751 |
| III = Synonyms                                            | 1                                       | John           | Locko      | jack.sneparu@testsen   | com       | 0x014DBAAA2000A              | B/00BD    | 70D IE20  | 421D   |
| III = Programmability                                     | 2                                       | Kate           | Austin     | kate austin@testserve  | r com     | 0x0191EBC7A673E              | D761A57   | 7E6E832   | 5ABA   |
| III = Service Broker                                      | 4                                       | James          | Ford       | james.ford@testserver  | com       | 0x01E424BA5D5CE              | 229D74F   | 215DB52   | 27062  |
| 🗄 🖷 Storage                                               | 5                                       | Ben            | Linus      | ben.linus@testserver.c | :om       | 0x0186A978A760BF             | B915E1    | 39C4986/  | A46A2  |
| = Security                                                | 6                                       | Desmond        | Hume       | desmon.hume@testse     | rver.com  | 0x014F64DD625EA              | 921CC6E   | 58D96F6   | D882   |
|                                                           | 7                                       | Daniel         | Faraday    | daniel.faraday@testse  | rver.com  | 0x0166C0781A0951             | 56532FF   | 4C584D0   | 69DB   |
| I Roles                                                   | 8                                       | Sayid          | Jarrah     | sayid.jarrah@testserve | r.com     | 0x010CB86E859D4I             | D68CD4A   | 9C1D16    | 371AF  |
| H Schemas                                                 | 9                                       | Richard        | Alpert     | richard.alpert@testsen | ver.com   | 0x017D746C6F36FA             | A346FC    | 89D3C1E   | 78A6   |
| Symmetric Keys                                            | 10                                      | Jacob          | Smith      | iacob.smith@testserve  | r.com     | 0x0124483B58C627             | AE21572   | C947986   | AA1D Y |
| Certificates                                              |                                         | 0.00           |            |                        |           |                              | 00.0      |           |        |
| - Certificates                                            | Q                                       | MS-SQ          | -AE-Srv.   | .com (                 | \dbuse    | er (68)    IestDatabas       | e   00:00 | 0:00   10 | rows   |
| C Ready                                                   |                                         |                |            |                        |           |                              |           |           |        |

- 3. Reconnect to the SQL server, but with the **Enable Always Encrypted** checked.
- 4. Present the OCS, select the HSM, and enter the passphrase.
- 5. Right-click **dbo.Table** and select **Select Top 1000 Rows**. The column that was chosen for encryption is now being decrypted by **Always Encrypted** with the key protected by the nShield HSM.

| 🔀 SQLQuery3.sql - MS-SQL-AE-Srv                              | Management Studio Quick Lau               | nch (Ctrl+Q)                                                                                                    | - ۹          | □ ×     |
|--------------------------------------------------------------|-------------------------------------------|----------------------------------------------------------------------------------------------------|--------------|---------|
| File Edit View Query Project Tools Window Help               |                                           |                                                                                                    |              |         |
| 💿 🔹 💿 🖹 🔹 'n - 😩 💾 🚰 💭 New Query 🔎 🔊 🖓 🎧 🎧 🎧 🛔 日 白 🛛 🏷 - 🤍 - | 8 - 5                                     | -                                                                                                    | <b>N P</b> : | Ê ⊳     |
| 🛛 🕆 💜   TestDatabase 🔹 🗸 🕨 🖬 🖬 🕼   3                         | 2 - · · · · · · · · · · · · · · · · · ·   |                                                                                                    |              |         |
| Object Explorer                                              | \dbuser (64)) ≄ × SQLQuer                 | y2.sql - M \dbı                                                                                                    | user (68))   | ÷       |
| Connect → ♥ ×♥ ■ ▼ C →                                       | for SelectTopNRows comm<br>0) [FirstName] | nand from SSMS *                                                                                                    | *****/       | ÷       |
| 🗆 🗟 MS-SQL-AE-Srvcom (SQL Server 15.0. \dbuser) ^ , [LastNam | e]                                        |                                                                                                    |              | - T     |
| = 🖬 Databases , [Email]                                      | -                                         |                                                                                                    |              |         |
| 🗄 🖷 System Databases , [Passwor                              | d]                                        |                                                                                                    |              |         |
| ⊞ = Database Snapshots     FROM [TestDat                     | abase].[dbo].[TestTable                   | 2]                                                                                                    |              | - 11    |
| 🗆 🗎 TestDatabase                                             |                                           |                                                                                                    |              | - 11    |
| 🗄 📁 Database Diagrams                                        |                                           |                                                                                                    |              |         |
| 🖃 💻 Tables                                                   |                                           |                                                                                                    |              |         |
| 🗄 💻 System Tables                                            |                                           |                                                                                                    |              |         |
| 🗄 💻 FileTables                                               |                                           |                                                                                                    |              |         |
| 🗄 🗯 External Tables                                          |                                           |                                                                                                    |              | _       |
| 🗄 🖷 Graph Tables                                             |                                           |                                                                                                    |              |         |
| ⊞ dbo.TestTable                                              |                                           |                                                                                                    |              | · ·     |
| H Views                                                      | Prove 1                                   | Provide the second second seco | 1            |         |
| External Resources                                           | izek shonord@testsoner.com                | Password<br>9/#fpatia4P8_LIME                                                                                                    |              |         |
| E Synonyms 2 John Locke                                      | jack.sheparu@testserver.com               | v@2Myr:XYcYsIPw                                                                                                    |              |         |
| Programmability     A Kate Austin                            | kate austin@testserver.com                | l'8wbaca85 #lf                                                                                                    |              |         |
| Service Broker     4 James Ford                              | james.ford@testserver.com                 | J5YPbd59w\$5siuk                                                                                                    |              |         |
| 🗄 🖷 Storage 5 Ben Linus                                      | ben.linus@testserver.com                  | MY1=g=&gm{.UATC                                                                                                    |              |         |
| Becurity 6 Desmond Hume                                      | desmon.hume@testserver.com                | aPoTEp)h;TfNWT1                                                                                                    |              |         |
| B Security 7 Daniel Faraday                                  | daniel.faraday@testserver.com             | 9MPDzVhXY]S]Q%%                                                                                                    |              |         |
| B Sayid Jarrah                                               | sayid.jarrah@testserver.com               | Gfonlxi][H{m9w}                                                                                                    |              |         |
| 9 Richard Alpert                                             | richard.alpert@testserver.com             | !btA9LSRUgsttRH                                                                                                    |              |         |
| B PolyBase                                                   | jacob.smitn@testserver.com                | EZg4[Id)NWvE=D;                                                                                                    |              |         |
| E = Always On High Availability                              | .com ( \dbuse                             | er (64) TestDatabase                                                                                                    | 00:00:10     | 10 rows |
| Ready In 1 Col 1 Ch 1 INS                                    |                                           | . ,                                                                                                    |              |         |

#### 6.3. Remove column encryption

 In the Object Explorer, right-click the TestDatabase database, and select Tasks > Encrypt Columns....

| 🔀 SQLQuery3.sql -       | MS-SQL-AE-Srv.interop.com.TestDatabase ( | \dbuser (64)) - Microsoft SQL Server Management Stu | dio Quick Lau   | nch (Ctrl+Q)                        | P          | -      |       | ×    |
|-------------------------|------------------------------------------|-----------------------------------------------------|-----------------|-------------------------------------|------------|--------|-------|------|
| File Edit View          | Project Tools Window Help                |                                                     |                 |                                     |            |        |       |      |
| © ▼ ©   🏠 ▼ '           | 🛅 👻 🎬 🚰 🛛 💭 New Query 🖉                  | Detach                                              |                 | •                                   | <b>111</b> | ۵ م    | Σ     | * ÷  |
| 🕴 🕴 🕅 TestDatab         | ase 👻 🕨 Execute 🔳                        | Take Offline                                        | *@ 🚽            |                                     |            |        |       |      |
| Object Surglasses       |                                          | Bring Online                                        |                 | vΩeal M i ∖db                       | uncor 16   | 9))    |       | =    |
| Object Explorer         | - • •                                    | Stretch +                                           | nNRows com      | and from SSMS                       | *****      | */     |       | -    |
| Connect 🕶 🌹 🍟 🗏         | Y C -*                                   | Encrypt Columns                                     | ne]             |                                     |            | · ·    |       |      |
| B MS-SQL-AE-Srv.        | .com (SQL Server 15.0.                   | Data Discovery and Classification                   |                 |                                     |            |        |       |      |
| Databases               |                                          | Vulnerability Assessment                            |                 |                                     |            |        |       |      |
| E = System Database Spa | inshots                                  | Shrink +                                            | ].[TestTable    | 1                                   |            |        |       |      |
| 🗆 🛢 TestDatab           |                                          | Back Up                                             |                 | •                                   |            |        |       |      |
| 🗄 💻 Databas             | New Database                             | Restore                                             |                 |                                     |            |        |       |      |
| 🖯 💻 Tables              | New Query                                | Mirror                                              |                 |                                     |            |        |       | - 11 |
| 🗄 📫 Syste               | Script Database as                       | Launch Database Mirroring Monitor                   |                 |                                     |            |        |       |      |
| 🕀 🖷 FileTa              | Tasks •                                  | Ship Transaction Logs                               |                 |                                     |            |        |       |      |
| Extern                  | Policies •                               | Generate Scripts                                    |                 |                                     |            |        |       | Ŧ    |
| ⊞ ≡ dbo.1               | Facets                                   | Generate In-Memory OLTP Migration Checklists        |                 |                                     |            |        | •     |      |
| 🗄 📁 Views               | Start PowerShell                         | Extract Data-tier Application                       |                 | Descended                           |            |        |       |      |
| 🗄 💻 External            | Azure Data Studio                        | Deploy Database to Microsoft Azure SOL Database     | testserver.com  | %#fBgT.z4B& UM5                     |            |        |       |      |
| 🗄 💻 Synonyi             | Azure SQL Managed Instance link 🔸        | Export Data-tier Application                        | stserver.com    | v@2Mxr,XYcYsIPw                     |            |        |       |      |
| 🗄 📫 Progran             | Reports •                                | Register as Data-tier Application                   | stserver.com    | I!8wbgcg85#I[                       |            |        |       |      |
| H = Service             | Rename                                   | Upgrade Data-tier Application                       | stserver.com    | J5YPbd59w\$5siuk<br>MY1=g=&gp(11ATC |            |        |       |      |
| III = Storage           | Delete                                   | Delete Data-tier Application                        | @testserver.com | aPoTEp)h;TfNWT1                     |            |        |       |      |
| E = Security            | Refresh                                  | Import Flat File                                    | 2testserver.com | 9MPDzVhXYJSJQ%%                     |            |        |       |      |
| 🗄 🖷 Server Objec        | Properties                               | Import Data                                         | estserver.com   | Gfontxi][H{m9w}                     |            |        |       |      |
| 🗄 ≡ Replication         |                                          | Export Data                                         | estserver.com   | EZ04[Id)NWvE=D                      |            |        |       |      |
| 🖽 💻 PolyBase            |                                          | Copy Database                                       |                 |                                     |            |        |       | _    |
| 🗄 💻 Always On High      | Availability                             | Manage Database Encryption                          | \dbuse          | r (64) TestDatabase                 | 00:00      | :10 10 | 0 row | s    |
| 🗇 Ready                 |                                          | Database Upgrade                                    |                 |                                     |            |        |       | Å    |

- 2. On the Introduction screen, select Next.
- 3. On the **Column Selection** screen, for **Encryption Type** select **Plaintext**. Then select **Next**.

| 钮 Always Encrypted                                  | -                                                                                                    | < |
|-----------------------------------------------------|----------------------------------------------------------------------------------------------------|---|
| Column Selection                                    |                                                                                                    |   |
| Introduction                                        | 🕑 Help                                                                                                    |   |
| Master Key Configuration<br>Run Settings<br>Summary | Search column name Apply one key to all checked columns: MyCKE                                                                                                    |   |
| Kesuits                                             | Encryption Type 0 Encryption Key 0                                                                                                    |   |
|                                                     | Name     State     Encryption Type     Encryption Key            dbo.TestTable           FirstName           LastName             LastName           Ernail           Paintext             Password           Plaintext           MyCKE             Show affected columns only |   |
|                                                     | < Previous Next > Cancel                                                                                                    |   |

- 4. On the Master Key Configuration screen, select Next.
- 5. On the **Run Settings** screen, select **Proceed to finish now**. Then select **Next**.
- 6. On the **Summary** screen, verify the configuration choices. Then select **Finish**.
- 7. Present the OCS, select the HSM, and enter the passphrase.
- 8. Check that **Passed** appears in the **Details** column of the **Results** screen.

| 🔁 Always Encrypted       |                                    | -  |        | × |
|--------------------------|------------------------------------|----|--------|---|
| Results                  |                                    |    |        |   |
| Introduction             |                                    |    | 🕜 Help | ) |
| Column Selection         |                                    |    |        |   |
| Master Key Configuration |                                    |    |        |   |
| Run Settings             |                                    |    |        |   |
| Summary                  |                                    |    |        |   |
| Results                  | Summane                            |    |        |   |
|                          | Tack                               |    | otaile | 1 |
|                          | Performing encryption operations   | Pa | assed  |   |
|                          |                                    |    |        |   |
|                          |                                    |    |        |   |
|                          |                                    |    |        |   |
|                          |                                    |    |        |   |
|                          |                                    |    |        |   |
|                          |                                    |    |        |   |
|                          |                                    |    |        |   |
|                          |                                    |    |        |   |
|                          |                                    |    |        |   |
|                          |                                    |    |        |   |
|                          | Always Encrypted Wizard Log Report |    |        |   |
|                          |                                    |    |        |   |
|                          |                                    |    |        |   |
|                          | < Previous Next >                  |    | Close  |   |

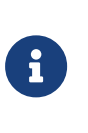

The column has been decrypted in the SQL server. To view the plain text data stored SQL server, reconnect to the server with Always Encrypted disabled, see [encryptdecrypt-column-with-ssms:::view-encrypted-column].

9. Select Close.

# Chapter 7. Encrypt or decrypt a column with PowerShell

To encrypt or decrypt a column with PowerShell:

- Encrypt a column
- Remove column encryption

#### 7.1. Encrypt a column

To encrypt a column:

- 1. Log in to the on-premises client using the <domain>\dbuser account.
- Launch PowerShell on the on-premises client computer and run the Encrypt\_Column\_Named\_Password.ps1 script (below).

```
# Import the SqlServer module.
Import-Module SqlServer
# Set up connection and database SMO objects
$sqlConnectionString = "Data Source=MS-SQL-AE-Srv.interop.com; Initial Catalog=TestDatabase; Integrated
Security=True; MultipleActiveResultSets=False; Connect Timeout=30; Encrypt=True;
TrustServerCertificate=True; Packet Size=4096; Application Name=`"Microsoft SQL Server Management Studio`""
$smoDatabase = Get-SqlDatabase -ConnectionString $sqlConnectionString
# If your encryption changes involve keys in Azure Key Vault, uncomment one of the lines below in order to
authenticate:
# * Prompt for a username and password:
#Add-SqlAzureAuthenticationContext -Interactive
# * Enter a Client ID, Secret, and Tenant ID:
#Add-SqlAzureAuthenticationContext -ClientID '<Client ID>' -Secret '<Secret>' -Tenant '<Tenant ID>'
# Change encryption schema
$encryptionChanges = @()
# Add changes for table [dbo].[TestTable]
$encryptionChanges += New-SqlColumnEncryptionSettings -ColumnName dbo.TestTable.Password -EncryptionType
Randomized -EncryptionKey "MyCEK"
Set-SqlColumnEncryption -ColumnEncryptionSettings $encryptionChanges -InputObject $smoDatabase
```

#### The command line is:

> PowerShell -ExecutionPolicy Bypass -File Encrypt\_Column\_Named\_Password.ps1

- 3. Present the OCS, select the HSM, and enter the passphrase.
- Launch Microsoft SQL Server Management Studio. Do as indicated in encrypt-decrypt-column-with-powershell:::encrypt-decrypt-column-withssms.pdf to verify the column has been encrypted.

#### 7.2. Remove column encryption

To remove column encryption:

 Launch PowerShell on the on-premises client computer and run the Decrypt\_Column\_Named\_Password.ps1 script (below).

```
# Import the SqlServer module.
Import-Module SqlServer
# Set up connection and database SMO objects
$sqlConnectionString = "Data Source=MS-SQL-AE-Srv.interop.com; Initial Catalog=TestDatabase; Integrated
Security=True; MultipleActiveResultSets=False; Connect Timeout=30; Encrypt=True;
TrustServerCertificate=True; Packet Size=4096; Application Name=`"Microsoft SQL Server Management Studio`""
$smoDatabase = Get-SqlDatabase -ConnectionString $sqlConnectionString
# If your encryption changes involve keys in Azure Key Vault, uncomment one of the lines below in order to
authenticate:
# * Prompt for a username and password:
#Add-SqlAzureAuthenticationContext -Interactive
# * Enter a Client ID, Secret, and Tenant ID:
#Add-SqlAzureAuthenticationContext -ClientID '<Client ID>' -Secret '<Secret>' -Tenant '<Tenant ID>'
# Change encryption schema
$encryptionChanges = @()
# Add changes for table [dbo].[TestTable]
$encryptionChanges += New-SqlColumnEncryptionSettings -ColumnName dbo.TestTable.Password -EncryptionType
Plaintext
Set-SqlColumnEncryption -ColumnEncryptionSettings $encryptionChanges -InputObject $smoDatabase
```

The command line is:

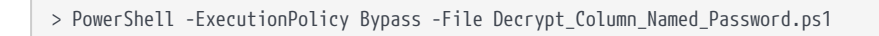

- 2. Present the OCS, select the HSM, and enter the passphrase.
- 3. Launch **Microsoft SQL Server Management Studio**. Do as indicated in encrypt-decrypt-column-with-powershell:::encrypt-decrypt-column-with-ssms.pdf to verify the column has been encrypted.

### Chapter 8. Test access to Always Encrypted keys by another user

To test access to Always Encrypted keys by another user:

- 1. Log in to the on-premises client using the <domain>\dbuser2 account.
- 2. Launch Microsoft SQL Server Management Studio.
- 3. Connect to the database on the remote SQL server, enabling **Always Encrypted**.
- 4. Present the OCS, select the HSM, and enter the passphrase.
- Perform operations on the TestDatabase, which is possible since <domain>\dbuser2 has access to the same MyCMK and MyCEK keys created by <domain>\dbuser.

### Chapter 9. Supported PowerShell SqlServer cmdlets

| PowerShell cmdlet                               | Description                                                                                                    |
|-------------------------------------------------|----------------------------------------------------------------------------------------------------|
| Add-SqlColumnEncryptionKeyValue                 | Adds a new encrypted value for an existing column encryption key object in the database.                                                                          |
| Complete-SqlColumnMasterKeyRotation             | Completes the rotation of a column master key.                                                                                                    |
| Get-SqlColumnEncryptionKey                      | Returns all column encryption key<br>objects defined in the database, or<br>returns one column encryption key<br>object with the specified name.                  |
| Get-SqlColumnMasterKey                          | Returns the column master key objects<br>defined in the database, or returns one<br>column master key object with the<br>specified name.                          |
| Invoke-SqlColumnMasterKeyRotation               | Initiates the rotation of a column master key.                                                                                                    |
| New-<br>SqlAzureKeyVaultColumnMasterKeySettings | Creates a SqlColumnMasterKeySettings<br>object describing an asymmetric key<br>stored in Azure Key Vault.                                                         |
| New-SqlCngColumnMasterKeySettings               | Creates a SqlColumnMasterKeySettings<br>object describing an asymmetric key<br>stored in a key store supporting the<br>Cryptography Next Generation (CNG)<br>API. |
| New-SqlColumnEncryptionKey                      | Creates a new column encryption key object in the database.                                                                                                    |
| New-SqlColumnEncryptionKeyEncryptedValue        | Produces an encrypted value of a column encryption key.                                                                                                    |

| PowerShell cmdlet                  | Description                                                                                                    |
|------------------------------------|----------------------------------------------------------------------------------------------------|
| New-SqlColumnEncryptionSettings    | Creates a new<br>SqlColumnEncryptionSettings object that<br>encapsulates information about a single<br>column's encryption, including CEK and<br>encryption type.                         |
| New-SqlColumnMasterKey             | Creates a new column master key object in the database.                                                                                                    |
| New-SqlCspColumnMasterKeySettings  | Creates a SqlColumnMasterKeySettings<br>object describing an asymmetric key<br>stored in a key store with a<br>Cryptography Service Provider (CSP)<br>supporting Cryptography API (CAPI). |
| Remove-SqlColumnEncryptionKey      | Removes the column encryption key object from the database.                                                                                                    |
| Remove-SqlColumnEncryptionKeyValue | Removes an encrypted value from an existing column encryption key object in the database.                                                                                                 |
| Remove-SqlColumnMasterKey          | Removes the column master key object from the database.                                                                                                    |
| Set-SqlColumnEncryption            | Encrypts, decrypts or re-encrypts specified columns in the database.                                                                                                    |

The full list of cmdlets and additions to the SqlServer module can be found in the Microsoft Online Documentation.